リモートデスクトップサービスの利用方法

- Windows7

### 「スタートメニュー」ー「すべてのプログラム」ー「アクセサリ」から 「リモートデスクトップ接続」を実行します。

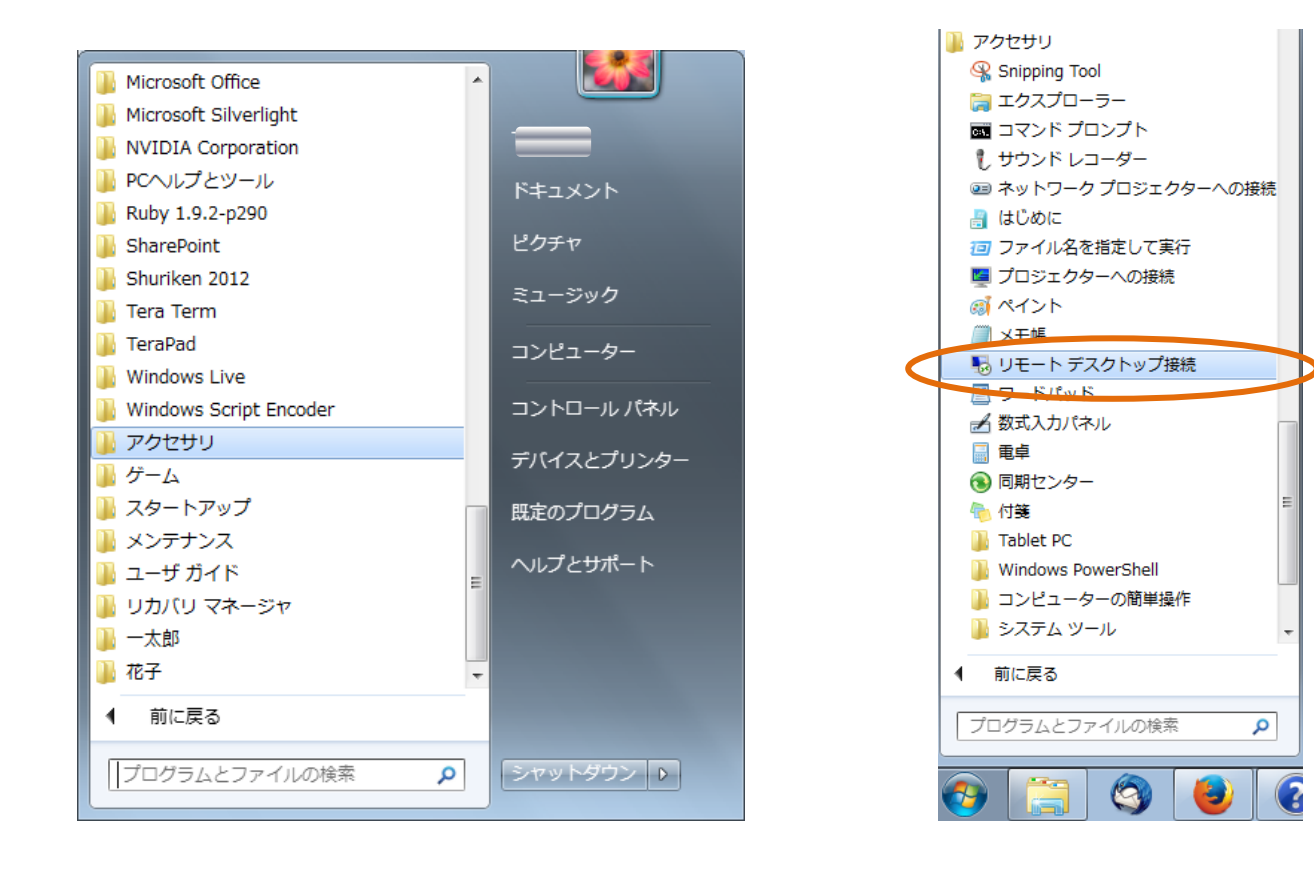

# 2. リモートデスクトップ接続のコンピュータに quena.naruto-u.ac.jp を入力し, 接続します。

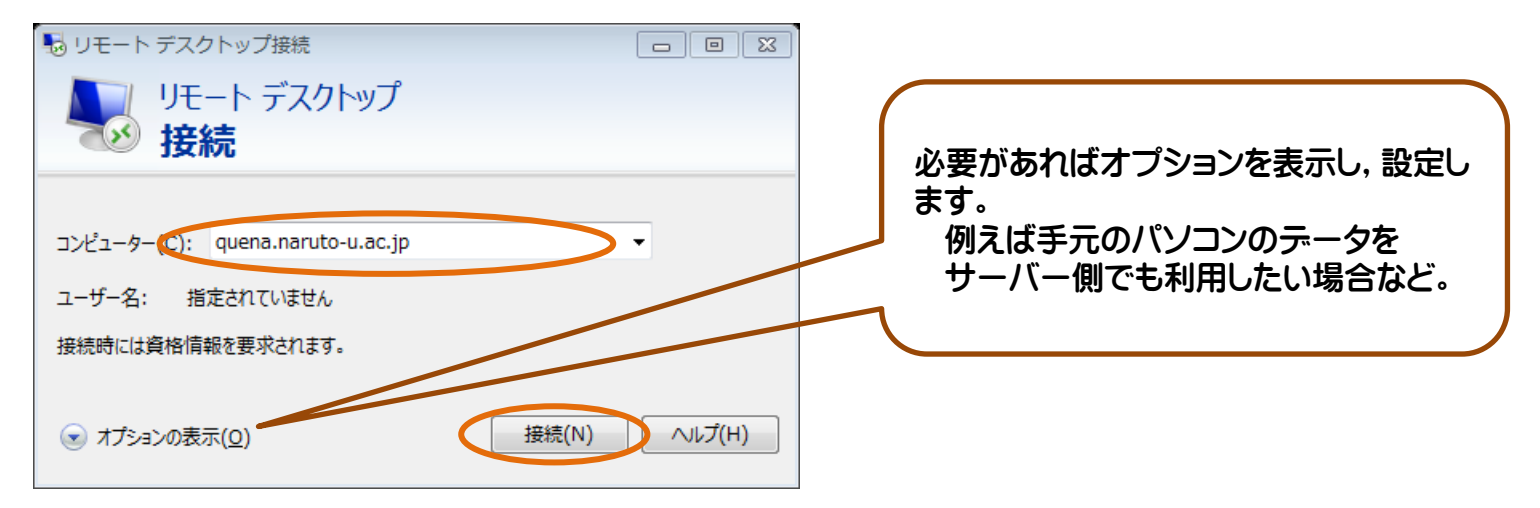

3. 接続をクリックします。

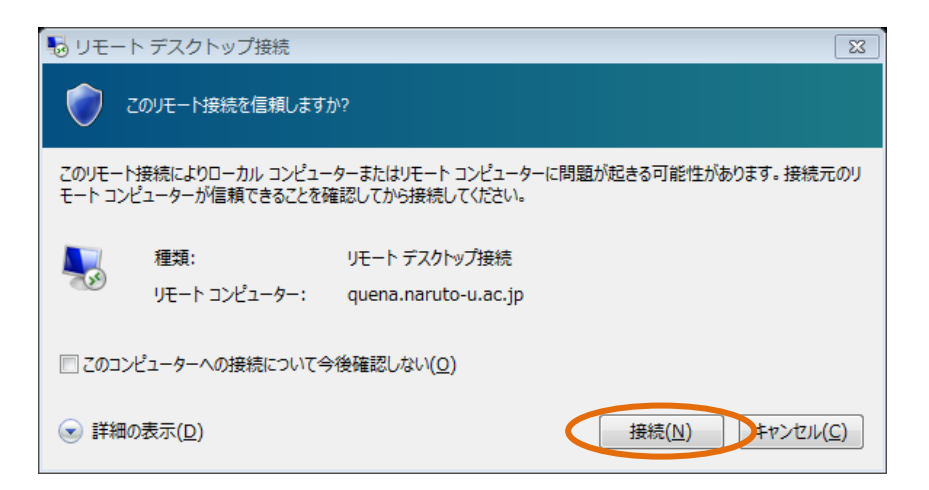

#### 4. 資格情報 (ユーザー名, パスワード)を入力します。

資格情報には、ユーザーアカウントのユーザーID・パスワードを使用します。

※ユーザー名には、下記のようにドメイン名を付加する必要があります。

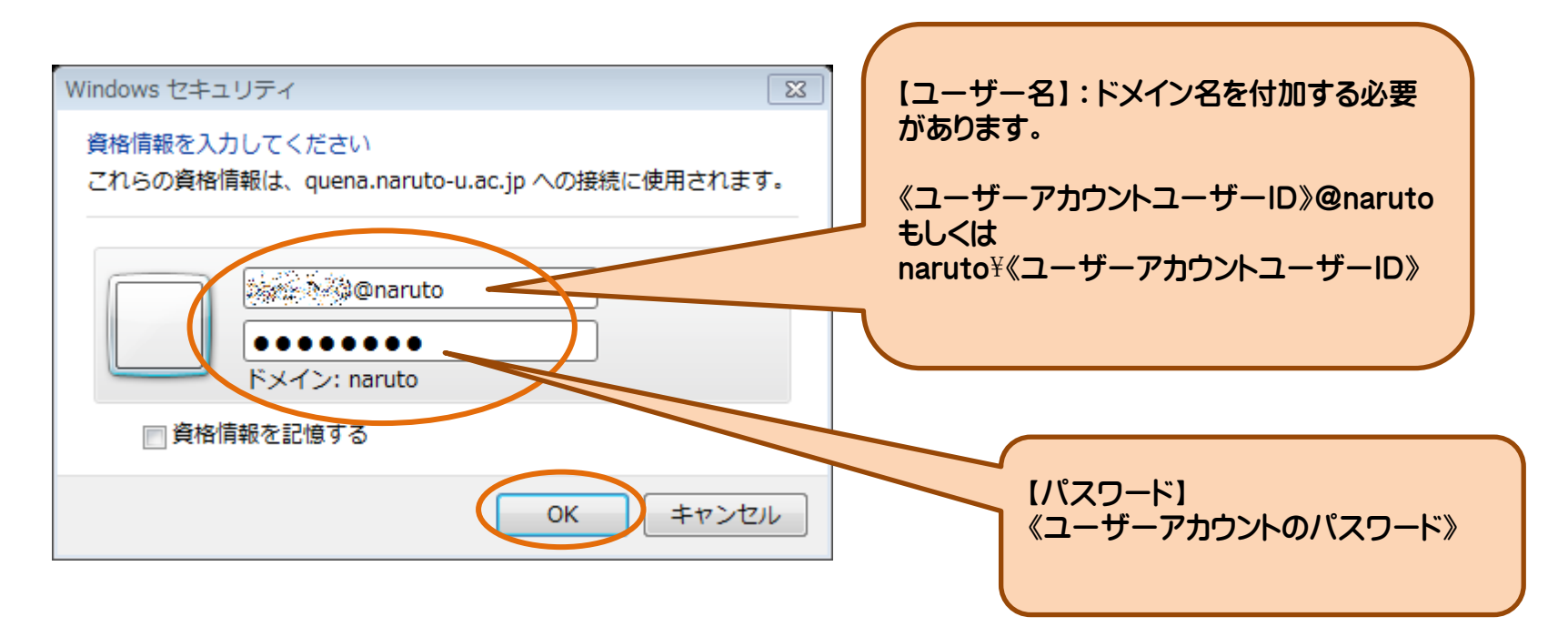

## 5. ユーザー名とパスワードが認証されると、サーバーに接続されます。 ー ただし、本学の設定では以下のような警告が表示されます。

| ▶ リモート デスクトップ接続 🛛 🛛                                                 |               |
|---------------------------------------------------------------------|---------------|
| このリモート コンピューターの ID を識別できません。接続しますか?                                 |               |
| リモート コンピューターは、セキュリティ証明書に問題があったため認証されませんでした。 続行<br>すると安全でない可能性があります。 |               |
| エリコロの石市<br>リモートコンピューターからの証明書の名前:<br>quena.naruto.local              |               |
| 証明書エラー<br>リモート コンピューターの証明書の確認中に発生したエラー:                             | 「はい」をクリックします。 |
| ⚠️ この証明書は信頼された認証機関からのものではありません。                                     |               |
| これらの証明書エラーを無視して接続しますか?                                              |               |
| このコンピューターへの接続について今後確認しない(D)                                         |               |
| 証明書の表示(⊻) (はい(⊻) いいえ(№)                                             |               |

## 6. サーバーのデスクトップが表示されます。

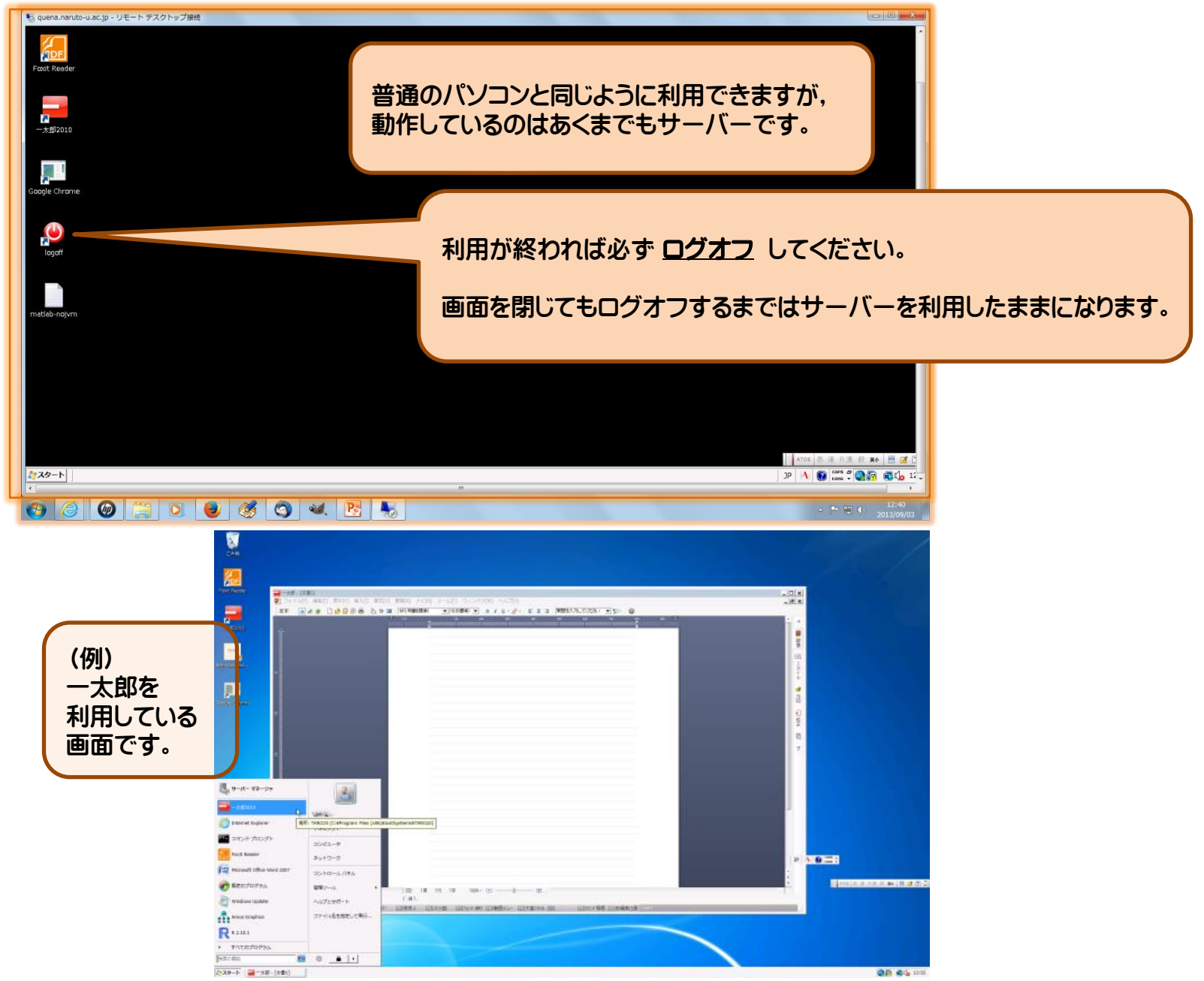